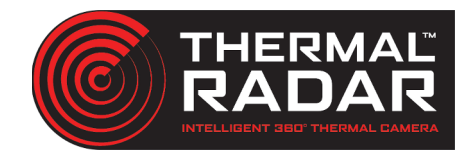

# **Avigilon Integration Guide**

#### Adding the Thermal Radar to Avigilon

Add the Thermal Radar video stream to desired Avigilon server as a device using the Onvif Basic device driver.

## Adding PTZ into Avigilon

Add PTZ to desired Avigilon server as a device/camera using the appropriate driver. (see manufacturer support info.)

### **Configuring Alarms in Avigilon**

In order for Avigilon to receive the alarms sent from the Thermal Radar, you need to be running ACC 7 Web Endpoint Service. Download and install from Avigilon's website and ensure the service is running prior to triggering alerts. (Only tested on ACC 6 and later)

| 1 | Go | to |  |
|---|----|----|--|
|---|----|----|--|

Hit the

to setup for the site, then go to alarms.

| Search                             |                                          |
|------------------------------------|------------------------------------------|
| 🗕 🖽 Model-Integration              | Model-Integration                        |
| ✓                                  |                                          |
| 🚔 Dahua                            |                                          |
|                                    |                                          |
| HIKVISION DS-2TD4237-10/V2(4157:1) |                                          |
| HIKVISION DS-2TD4237-10/V2(4157:2) |                                          |
| 👩 Moxa E2210 (Not Present)         |                                          |
| 🗕 ThermalRadar                     |                                          |
| 🔊 ThermalRadar (Not Present)       | General                                  |
| 🔊 V2 ThermalRadar (Not Present)    |                                          |
|                                    |                                          |
|                                    | 8° 👫 🗍                                   |
|                                    |                                          |
|                                    | General Users and Groups Security Alarms |
|                                    |                                          |
|                                    |                                          |

🖶 Add 👘 button to create an alarm. Then:

- 1. Set "Alarm Trigger Source" to "External Software Event" and hit next.
- 2. Select the cameras from the list you would like to record on alarm. Check the "View linked devices when alarm is triggered if that is desired, and configure recording duration to preference. Then click "next"
- 3. Select the users to be notified, then click "next"
- 4. Configure acknowledgment actions, click "next".

5. Configure alarm properties to preference, and make note of the name of the alarm as that is what the Thermal Radar uses to trigger the Alarm. Make sure "Enable alarm" is checked. Then Click

| Name:     | New Alarm      |
|-----------|----------------|
| Priority: | 1 ~            |
| Schedule: | Always 🗸 🎸     |
|           | 🗹 Enable alarm |

#### Thermal Radar ONVIF Info:

| Username:       | admin     |
|-----------------|-----------|
| Password:       | Admin1234 |
| Onvif Scan Port | 80        |

Note: Admin1234 is the default password. If the admin password is changed, the ONVIF credentials will follow the admin password.

#### **Configuring Avigilon Alarms in the Thermal Radar**

**1** Open the Thermal Radar's web interface with a browser navigated to the ip address, followed by ":8080".

2 Next Navigate to the Alert Recivers tab and then hit the Add button.

- Avigilon VMS Settings Select the "Avigilon VMS" option in the "Alert Format" <sup>3</sup> Alert Format: dropdown menu. Avigilon VMS Name: Avigilon VMS Input the server address, port (if changed from Server Address: default), username, and password. Then hit "Apply Server Port: 8443 Changes". User Name: Password: Open the "Alert Rules" tab. From there, configure the Note: TIR Alert rule(s) for the alert. In the "Alarm Alert Format: Avigilon VMS ~ Name" box, input the exact name of Stop Conf AOI Data Туре Rule Settings Any Any Any New Alarm the alarm being Any Detection Type: Any × triggered. Then Station: Any click the "Apply Confidence: Any × Changes" button. £ AOI ID: Any ✐ Alarm Name: New Alarm Add Remove Test
- 6 To verify configuration, hit the Test Button and check Avigilon for the Alarm that should

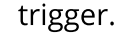

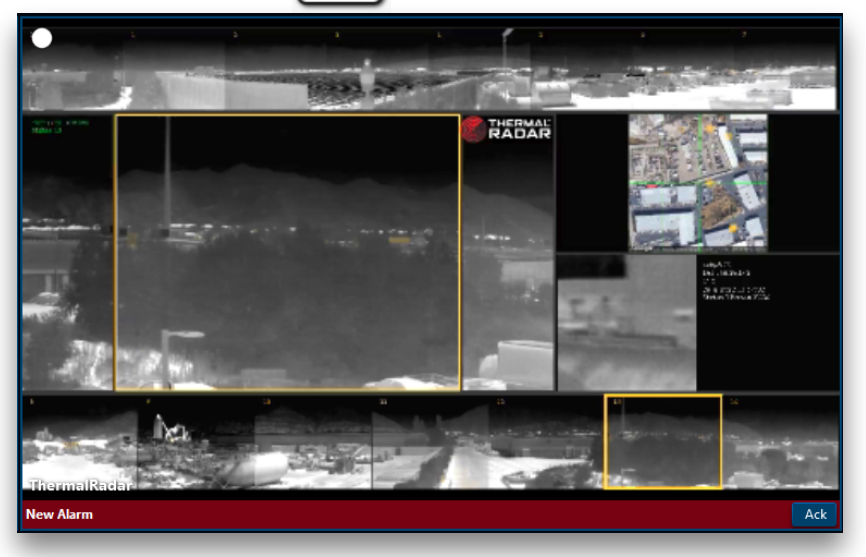